# JVC

# DLA-NZ900, DLA-NZ800, DLA-RS4200, DLA-RS3200, DLA-N1188, DLA-N988 Firmware Update Procedures

The illustrations of the projector unit or OSD menu used in this manual are those of DLA-NZ900. Other models may differ slightly.

### Required Equipment

- Projector Model: DLA-NZ900, DLA-NZ800, DLA-RS4200, DLA-RS3200, DLA-N1188, DLA-N988
- PC

A PC capable of connecting to the Internet, downloading the firmware for updating from our website and extracting the zip file.

USB drive (1 GB or more, FAT32 format)
\* Make sure there are no other folders and files in the USB drive.

### Firmware Update Procedures

- **1** Downloading the Update File
- **2** Checking the Firmware Version
- **3** Performing the Update
- 4 Checking the Firmware Version after Updating

### Downloading the Update File

**1** Download the zip file for the update onto the

PC. File name: jkcpj202301v\*\*\*\*.zip

- \* [\*\*\*\*] is the version number
- **2** Unzip the file and copy the "UD\_B8A1" folder and its contents to the root directory of the USB drive.

\* Placing the copied data in a location other than the root directory, changing the folder name and file name etc. will prevent the firmware from updating properly.

### **Checking the Firmware Version**

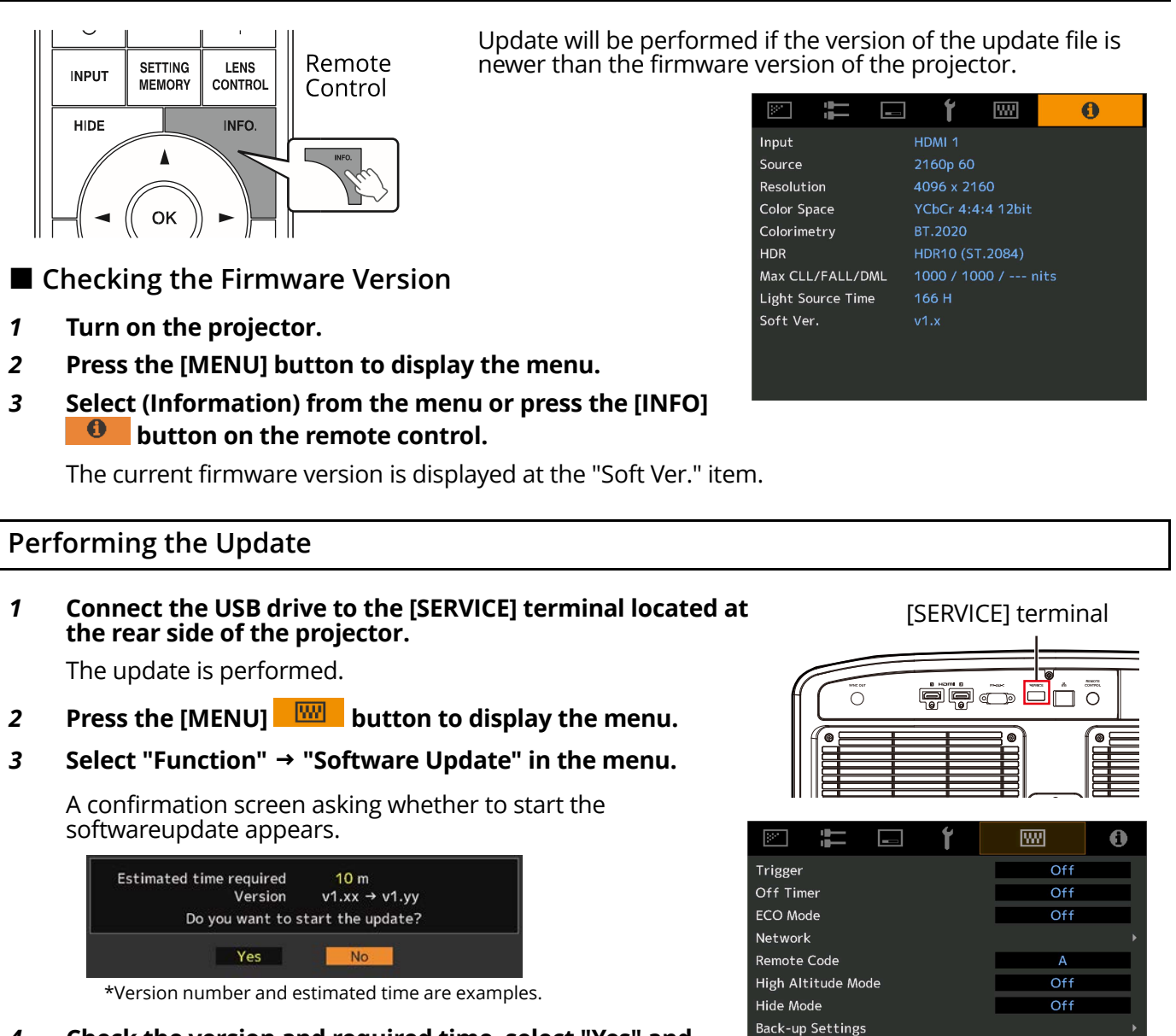

# 4 Check the version and required time, select "Yes" and press OK.

The update is performed.

Caution:

Do not turn off the projector or remove the USB drive while update is in progress. Interrupting the update may cause the projector to malfunction.

# ......

#### 5 Update completed

When the update is complete, the projector will turn off and all the LED indicators will go out. Remove the USB drive. To turn on the power again, use the [Power] button on the projector. Alternatively, press any button on the remote control once to exit the standby state then press the [ON] button on the remote control.

.....

Factory Reset

License

### Checking the Firmware Version after Updating

Turn on the projector and check its firmware version. (A Page 2) If the firmware version of the projector is the same as the version of the update file, update has been performed properly.

### LED Indication during the Update

| "STANDBY/ON", "WARNING" and "LIGHT" light up in sequence                                            | Data writing in progress                                                                      |
|----------------------------------------------------------------------------------------------------|-----------------------------------------------------------------------------------------------|
|                                                                                                    |                                                                                               |
| * The speed to sequentially light up the LED increases depending on the progress of the update.     |                                                                                               |
| "STANDBY/ON" and "WARNING" light up simultaneously and blink<br>alternately with "LIGHT"            | USB drive detection or data analysis in progress                                              |
| WARNING LIGHT STANDBY/ON<br>(red) (green) WARNING LIGHT STANDBY/ON<br>(orange)<br>Blink alternately |                                                                                               |
| "STANDBY/ON", "WARNING" and "LIGHT" blink simultaneously<br>U U U U U U U U U U U U U U U U U U U   | Update error<br>Request for repair at your<br>authorized dealer or a nearby<br>service center |

## Troubleshooting

If the update does not end even after it has long past the estimated required time, there is a possibility that update has failed. Request for repair at your authorized dealer or a nearby service center.

| When the following messages appear                           |                                                                                                    |
|--------------------------------------------------------------|----------------------------------------------------------------------------------------------------|
| The USB flash drive is not inserted or cannot be recognized. | Check whether the USB drive is correctly<br>inserted.<br>Check whether the USB drive is FAT32<br>formatted.                                                                          |
| The folder or file cannot be found.                          | Check whether the update file is correctly<br>copied to the USB drive.<br>Check whether the file name and folder<br>name have been changed.                                          |
| Unable to change to this version.                            | Check whether the version of the update<br>file is correct.<br>Update will be performed if the version<br>of the update file is newer than the<br>firmware version of the projector. |

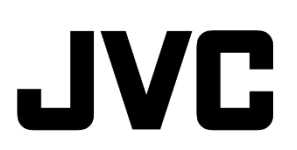